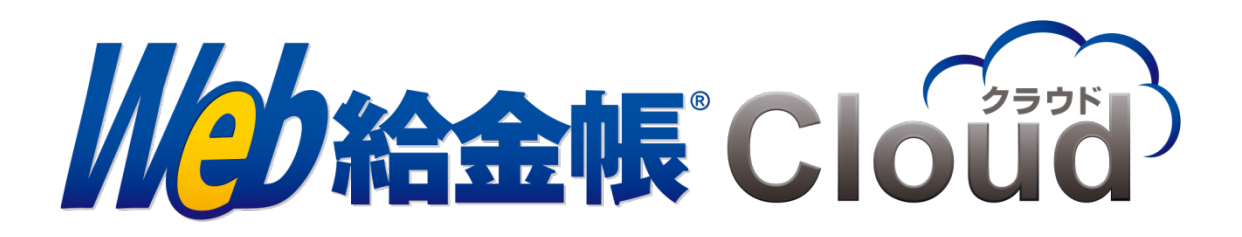

# eLTAX 源泉徴収票 連携ガイド

Copyright © 2018, 2024 by Intercom, Inc. All rights reserved.

# 目次

| はじ | こめに                    | 3              |
|----|------------------------|----------------|
| マニ | ニュアルの表記                | 3              |
| 1. | 対応給与計算ソフト              | 4              |
| 2. | ご利用前のご注意               | <b>5</b>       |
| 3. | ご利用前の設定                | 6              |
| 4. | eLTAX 形式ファイルでの源泉徴収票の作成 | $\overline{7}$ |

# はじめに

このマニュアルでは、給与計算システムなどで出力した eLTAX(給与支払報告書-源泉徴収 票)形式の明細データから、Web 給金帳 Cloud で源泉徴収票を作成するための操作について、 説明しています。

# マニュアルの表記

- このマニュアルでの操作は、Windows での操作を基に記載しています。
- このマニュアルでの操作は、マウスの使用を前提としています。
- このマニュアルの内容は、予告なく変更される場合があります。あらかじめご了承くだ さい。

# 1. 対応給与計算ソフト

Web 給金帳 Cloud の eLTAX 連携による源泉徴収票の出力連携機能は、下記の給与計算ソフトを選択している場合に利用できます。

- エンタープライズ
  - 日本 ICS 株式会社「給与処理 db」
  - 株式会社システムリサーチ「Big 給与計算 Neo」
- 弥生給与

## 2. ご利用前のご注意

- eLTAX 形式ファイルの「項番 138: 受給者番号」の位置に社員コードが出力されている必要があります。上記の位置に社員コードが出力されていない場合は連携することはできません。
- eLTAX 形式ファイルを利用して源泉徴収票を作成するため、各給与ソフトが出力する 正規の源泉徴収票とは、内容に差異が発生する可能性があります。
   必ず出力結果をご確認の上、ご利用ください。
- eLTAX(給与支払報告書-源泉徴収票)形式の令和6年分の仕様に対応しています。
   「給与支払報告書-源泉徴収票の統一 CSV レイアウト仕様書 令和06年分~」
   https://www.eltax.lta.go.jp/news/11640
- 「弥生給与」を利用する場合のご注意 摘要の文字数が制限文字数を超える場合、弥生給与が出力する eLTAX 形式のファイル には、「添付書類を参照」という文字列が出力されます。該当する社員に源泉徴収票 を配信するには、弥生給与から PDF ファイルとして出力し、「ファイル宅配ボック ス」を利用して配信してください。
- 「Big 給与計算 Neo」を利用する場合のご注意
   「摘要」欄に表示できる文字数の上限は、全角 300 文字です。300 文字を超えた場合、 超過した文字列は明細に表示されませんのでご注意ください。

# 3. ご利用前の設定

使用する給与ソフトを「エンタープライズ」または「弥生給与」に設定します。

【操作】

- ① 「明細管理」の権限を持ったアカウントで、Web 給金帳 Cloud にログインします。
- ② [設定]画面を表示して、[給与設定]タブをクリックします。
- (3) [給与設定] タブが表示されます。
   [給与ソフト] で「エンタープライズ」または「弥生給与」を選択します。

#### メモ

eLTAX 連携による源泉徴収票の出力連携機能は、「エンタープライズ」または「弥生給 与」のどちらかで利用できます。

### 4. eLTAX 形式ファイルでの源泉徴収票の作成

eLTAX 形式のファイルを利用して、源泉徴収票の明細を作成します。

【操作】

- ① Web 給金帳 Cloud に、「明細管理」権限があるアカウントでログインします。
- ② [明細書]メニューから[明細書作成]をクリックして、[明細書の新規作成]タブを クリックします。
- ③ [作成条件の設定]画面が表示されます。

| 作成                | 条件の設定           | 作成条件の確認     | 配信条件の設定       |         | 配信条件の確認 | $\geq$ | 作成完了 |  |
|-------------------|-----------------|-------------|---------------|---------|---------|--------|------|--|
| 明細書の何             | 乍成条件を設定して       | こください。      |               |         |         |        |      |  |
|                   | 帳票レイアウト*        |             | eLTAX源泉街収票(令利 | 包4、5年)  |         | ~      | Ø    |  |
| <b>11</b>         | eLTAX(給与支払報告書)刑 | 5式のデータで作成する | (まい いいえ       |         |         |        | 0    |  |
| \$ <del>6</del> 3 | 作成対象者           |             | すべての社員        |         |         | ~      | Ø    |  |
| õ                 | eLTAX(給与支払報告書)刑 | ど式のファイル*    | ファイルを選択       | されていません |         |        | Ø    |  |
|                   |                 |             |               |         |         |        |      |  |

次へ>

- ④ [帳票レイアウト]で、「eLTAX 源泉徴収票~」の名称を含むレイアウトを選択します。
- ⑤ [eLTAX(給与支払報告書)形式のデータで作成する]で、[はい]を選択します。
- ⑥ [ファイルを選択] ボタンをクリックして、eLTAX 形式の CSV ファイルを選択します。

| 注意<br>注意                                    |
|---------------------------------------------|
| eLTAX 連携を利用する場合、CSV 変換ツールを利用したファイルの変換処理は不要で |
| <b>र्च</b> ्                                |

⑦ [作成対象者]を選択し、[次へ] ボタンをクリックします。

⑧ [作成条件の確認]画面が表示されます。

[支給日]欄の日付に、明細一覧の支給日として表示される日付を入力します。

|     | 作成余 | そ件の設定      |        | 作成条件の確認    |              | 配信条件の設定       |    | 配信条件の確認 | 作成完了 |  |
|-----|-----|------------|--------|------------|--------------|---------------|----|---------|------|--|
| この  | 条件で | が明細書を作     | 成しま    | す。         |              |               |    |         |      |  |
|     |     | 支給日        |        |            | 202          | 23/11/13      | ä  |         | Ø    |  |
|     |     | 明細書の種類(    | タイトル)* |            | 源            | 泉徴収票          |    |         | Ø    |  |
|     |     | 帳票レイアウト    |        |            | eLTAX        | X源泉徴収票(令和4、5: | 年) |         |      |  |
| (I) |     | eLTAX(給与支払 | 4報告書)形 | 式のデータで作成する | <b>3</b> (ដប |               |    |         |      |  |
| Ş   | 2   | 作成対象者      |        |            | 156人         | <             |    |         |      |  |

「eLTAX(給与支払報告書)形式のファイル」と「Web給金帳Cloudの設定」を照合した結果、 正常な明細書が作成できない可能性があります。 警告の内容を確認後、明細書の作成を中断する場合は[キャンセル]ボタンを、作成を続行する場合は[次へ]ボタンをクリックしてください。

| 。<br>明細書作成 OK 11 | ♀ ● ● < |    |
|------------------|----------------------------------------------------------------------------------------------------|----|
| 明細書を作成できる社員です。   |                                                                                                    |    |
| 社員コード 社員名        |                                                                                                    | 詳細 |

以降の操作については、ヘルプの「給与明細の作成」を参照してください。

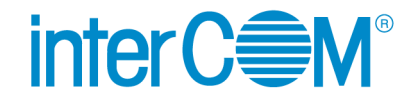

Web 給金帳 Cloud eLTAX 源泉徴収票 連携ガイド

発 行 株式会社 インターコム

(2024年12月 第4版)